# **Cannot receive email**

First thing that you have to check

Check your internet connection.

Common problems when do not get email is

-Full space of your mailbox & size of mail that you loading bigger than ability to download of your internet connection

Solution ::

- You have to delete your unnecessary mail in your mailbox
- If your receive email on program get email and want to setup automatic delete mail on server setup as below

#### Setup automatic delete mail on server (Outlook Express)

1. In Outlook Express, select Tools > Accounts.

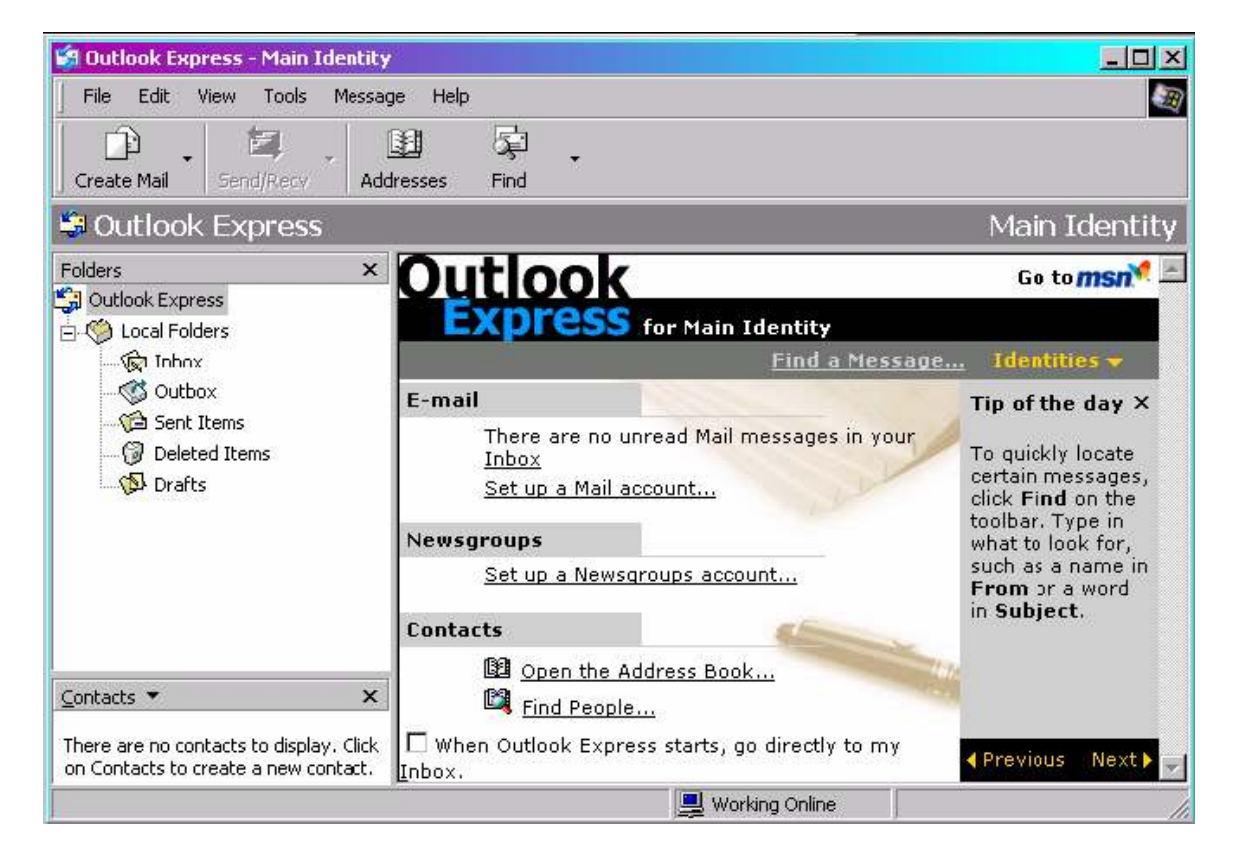

2. In Internet Accounts, Click tab **mail** select account that you want to setup > then

select -

| Account                                                                                                    | Тире                                                        | Connection                                                     | Bemove        |
|----------------------------------------------------------------------------------------------------|-------------------------------------------------------------|----------------------------------------------------------------|---------------|
| Active Directory                                                                                                    | directory service<br>directory service                      | Local Area Network<br>Local Area Network                       | Properties    |
| Contraction of the second second seco | directory service<br>directory service<br>directory service | Local Area Network<br>Local Area Network<br>Local Area Network | Set as Defaul |
| ං접VeriSign Internet<br>ᢙWhoWhere Inter<br>硆Yahoo! People S                                                                                                    | directory service<br>directory service<br>directory service | Local Area Network<br>Local Area Network<br>Local Area Network | Export        |
|                                                                                                    |                                                             |                                                                |               |

3. Go to the advanced tab > check the box that say "Leave a copy of message on server" and check "Remove from server after...days" for protect mailbox over quota.

| General | Servers Connection Security Advanced                 |
|---------|------------------------------------------------------|
| Server  | Port Numbers                                         |
| Outg    | bing mail (SMTP): Use Defaults                       |
| Пт      | nis server requires a secure connection (SSL)        |
| Incor   | ning mail (POP3):                                    |
| Т       | nis server requires a secure connection (SSL)        |
| Server  | limeouts                                             |
| Shor    | - Long 1 minute                                      |
| Sendin  |                                                      |
| Пв      | ,<br>eak apart messages larger than 60 🔅 KB          |
| D. /    |                                                      |
|         | save a conjulot messares on server                   |
|         |                                                      |
| ¥       | Remove from server after 3 😨 day(s)                  |
|         | Remove from server when deleted from 'Deleted Items' |

#### Setup automatic delete mail on server (Microsoft Outlook 2003)

1. In Microsoft outlook, select Tools > E-mail Account.

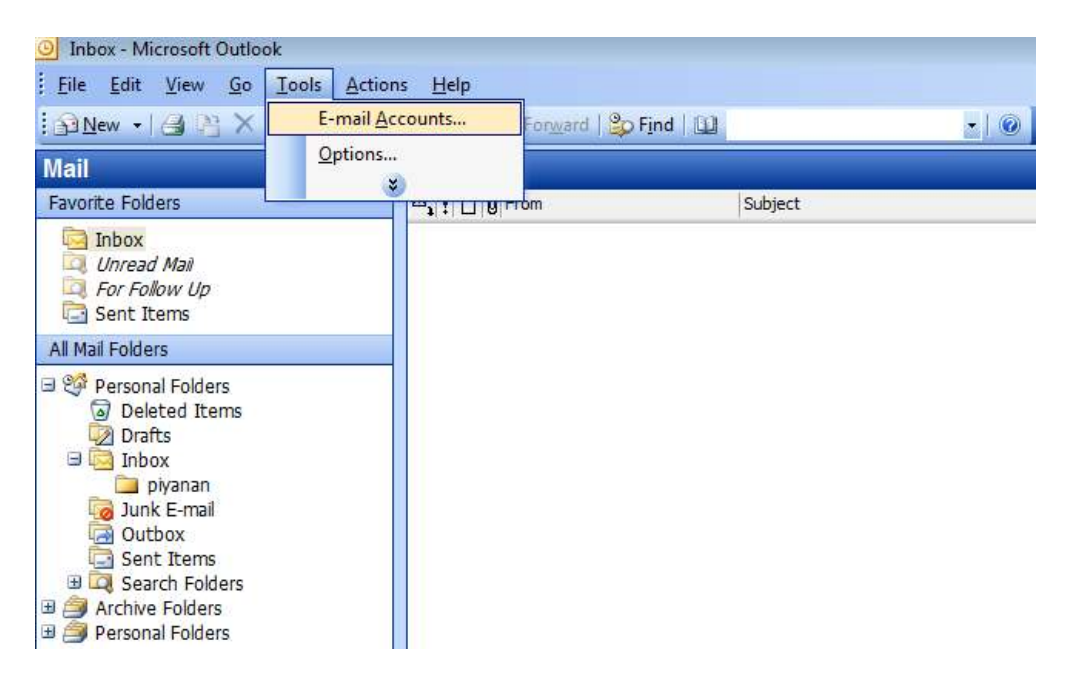

2. In E-mail Accounts, Select View or change existing e-mail account>> Next

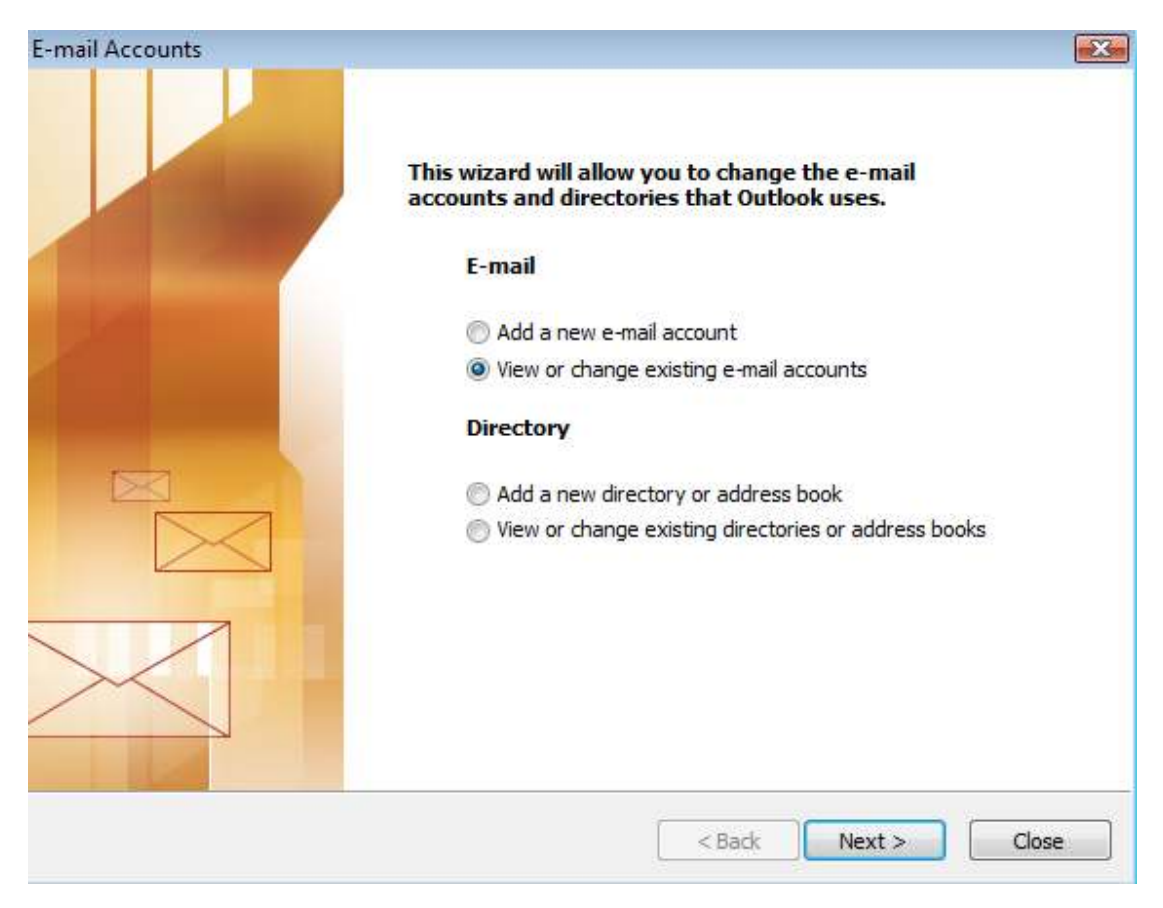

3.select your email-account > select Change..

| mail Accounts                                                        |                                                                |                                               | E              |
|----------------------------------------------------------------------|----------------------------------------------------------------|-----------------------------------------------|----------------|
| E-mail Accounts<br>You can select a                                  | an account and change it                                       | s settings or remove it.                      | ×              |
| Outlook processes e-                                                 | mail for these accounts ir                                     | the following order:                          |                |
| Name                                                                 | Туре                                                           | Char                                          | nge            |
|                                                                      |                                                                | bA                                            | d              |
|                                                                      |                                                                |                                               |                |
|                                                                      |                                                                | Ren                                           | nove           |
|                                                                      |                                                                | Set as                                        | Default        |
|                                                                      |                                                                | Mov                                           | ve Up          |
|                                                                      |                                                                | Move                                          | Down           |
|                                                                      |                                                                |                                               |                |
| Personal Folders                                                     |                                                                | New Outlook Data File                         |                |
| Select > More Set<br>E-mail Accounts<br>Internet E-ma<br>Each of the | ttings<br>iil Settings (POP3)<br>se settings are required to g | jet your e-mail account working.              | <b>×</b><br>⊀  |
|                                                                      |                                                                |                                               | ~\             |
| User Informati                                                       | ion                                                            | Server Information                            |                |
| Your Name:                                                           |                                                                | Incoming mail server (POP3):                  |                |
| E-mail Address:                                                      |                                                                | Outgoing mail server (SMTP):                  | 1              |
| Logon Informa                                                        | tion                                                           | Test Settings                                 |                |
| User Name:                                                           |                                                                | After filling out the information on this scr | een, we        |
| Password:                                                            | :                                                              | button below. (Requires network connecti      | ing the<br>on) |
|                                                                      | Remember password                                              | Test Account Sattings                         |                |
| Log on using S<br>Authentication                                     | Gecure Password<br>n (SPA)                                     | More                                          | Settings       |
|                                                                      |                                                                |                                               |                |

5. go to Advanced tab > check the box that say "Leave a copy of message on server" and check "Remove from server after...days" for protect mailbox over quota.

| Internet E-mail Settings                             |
|------------------------------------------------------|
| General Outgoing Server Connection Advanced          |
| Server Port Numbers                                  |
| Incoming server (POP3): 110 Use Defaults             |
| This server requires an encrypted connection (SSL)   |
| Outgoing server (SMTP): 25                           |
| This server requires an encrypted connection (SSL)   |
| Server Timeouts                                      |
| Short 🗐 Long 1 minute                                |
| Delivery                                             |
| Leave a copy of messages on the server               |
| Remove from server after 3 🚔 days                    |
| Remove from server when deleted from 'Deleted Items' |
|                                                      |
|                                                      |
|                                                      |
|                                                      |
| OK Cancel                                            |

6. Ok > Next > Finish

### Setup automatic delete mail on server (Microsoft Outlook 2007)

1. In Microsoft outlook, select Tools > Account Settings.

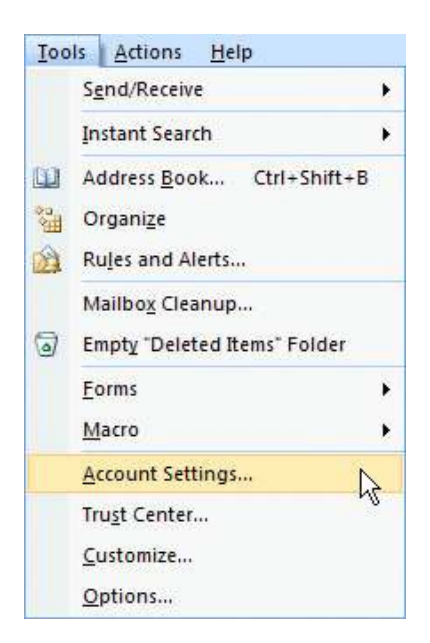

2. In Account setting , Select your email account > Change

|     |   | KSS Feeus |               |      |              | alendars | Address Books |
|-----|---|-----------|---------------|------|--------------|----------|---------------|
| ame | à | Salerin.  | Schungern war |      | SCHOOLCH THE |          |               |
|     |   |           |               | 1750 |              |          |               |
|     |   |           |               |      |              |          |               |
|     |   |           |               |      |              |          |               |
|     |   |           |               |      |              |          |               |
|     |   |           |               |      |              |          |               |
|     |   |           |               |      |              |          |               |
|     |   |           |               |      |              |          |               |
|     |   |           |               |      |              |          |               |
|     |   |           |               |      |              |          |               |
|     |   |           |               |      |              |          |               |

2. select More setting...

3..go to Advanced tab > check the box that say "Leave a copy of message on server" and check "Remove from server after...days" for protect mailbox over quota

| Internet E- | mail Settings                                                |                                               |                                  |           | 23   |
|-------------|--------------------------------------------------------------|-----------------------------------------------|----------------------------------|-----------|------|
| General     | Outgoing Server                                              | Connection                                    | Advanced                         |           |      |
| Server P    | ort Numbers ——                                               |                                               |                                  |           |      |
| Incomir     | ng server (POP3):                                            | 110                                           | Use Defaults                     |           |      |
|             | This server require                                          | s an encrypte                                 | ed connection (                  | (SSL)     |      |
| Outgoir     | ng server (SMTP):                                            | 80                                            |                                  |           |      |
| Use         | the following type                                           | e of encrypted                                | d connection:                    | None      | -    |
| Server Ti   | meouts                                                       |                                               |                                  |           |      |
| Short       | -)                                                           | Long 1 min                                    | ute                              |           |      |
| Delivery    |                                                              |                                               |                                  |           |      |
| Lea         | ve a copy of messa<br>Remove from serve<br>Remove from serve | ages on the s<br>er after 1(<br>er when delet | erver<br>days<br>ed from 'Deleto | ed Items' |      |
|             |                                                              |                                               | ОК                               | Car       | icel |

## 5. OK > Next> Finish>Close